# USA Staffing - Day One Forms (Confirm Forms are Complete)

## ONBOARDING BUDDIES ARE RESPONSIBLE FOR COMPLETING THE FOLLOWING DAY ONE FORMS

- > I-9 (Employment Eligibility Verification)
- OF-306 (Declaration for Federal Employment)
- SF-61 (Appointment Affidavits)

\*The listed forms may vary for each new hire.

# HOW TO CHECK IF THE DAY ONE FORMS ARE COMPLETE

- 1. Login to USAS as the onboarding buddy. www.usastaffing.gov
- 2. On the Dashboard screen, click on the New Hires tab.
- 3. Modify Process Owner Click on the down arrow and choose 'All Owners' under Onboarding Process Owner.
- 4. Enter the New Hire's Last Name In the 'Filter By' field, type the last name of your new hire.
- 5. Click 'Apply'.

| New Hires (4)                     |                        |                                              |               |                           |   |
|-----------------------------------|------------------------|----------------------------------------------|---------------|---------------------------|---|
| Applied Filters: Filter By: Smith | Status: Active         |                                              |               |                           |   |
| Filter By<br>Smith                |                        |                                              |               |                           | _ |
| Status                            | Office                 | Customer                                     |               | Onboarding Process Owner  |   |
| Active •                          | All Offices            | <ul> <li>All Customers</li> </ul>            | v             | All Owners                | v |
| New Hire Logged In                | PCS Eligibility        | eOPF Transmission Statu                      | 15            | Invitation/Offer Response |   |
| Select New Hire Logged In 🔹       | Select PCS Eligibility | <ul> <li>Select eOPF Transmission</li> </ul> | on St 🔻       | Select Offer Response     | Ŧ |
| Form Status                       | Date Milestones        |                                              |               |                           |   |
| Select Form Status 🔹              | Select Date Milestone  | between Select Start Date                    | and Select En | id Date                   |   |
| ★ Favorites Only                  |                        |                                              |               |                           |   |
| Apply Reset Filters               | Cancel Changes         |                                              |               |                           |   |

6. Click on the **New Hire's Name** in blue text to automatically go to the new hire record.

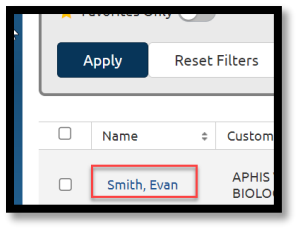

7. Click on the **Forms** tab.

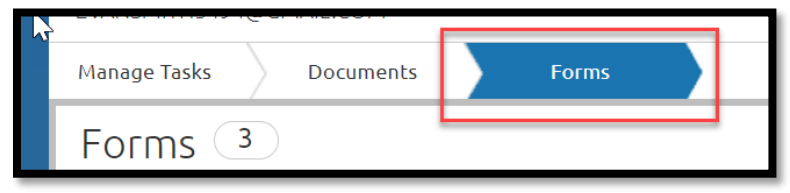

8. Check **Agency Next Action Column**. If the day one form statuses are 'Complete', you are done! If not, see next page.

| ) ()                         | verview 🔄 Assignments 🗗 Questionnaires    |                        |  |  |
|------------------------------|-------------------------------------------|------------------------|--|--|
| TAYL<br>ABBY.C               | TAYLOR SUMMER<br>ABBY.ONE18@GMAIL.COM     |                        |  |  |
| Manage Tasks Documents Forms |                                           |                        |  |  |
| Forms 16                     |                                           |                        |  |  |
|                              | Form Name *                               | Agency Next Action 🗘   |  |  |
|                              | AD 349: Employee Address Form             | Complete               |  |  |
|                              | FMS 2231: Fast Start Direct Deposit Form  | Review and Accept Form |  |  |
|                              | 19: Employment Eligibility Verification   | Complete               |  |  |
|                              | OF 306: Declaration of Federal Employment | Complete               |  |  |

## 'AGENCY NEXT ACTION' COLUMN DEFINITIONS

#### Pending New Hire Action:

The new hire needs to login to their record, open the form and click 'Confirm' and 'Sign and Submit'. Once submitted, the status will update in USAS.

#### **Answer Required Questionnaire Items:**

> For the I-9:

Click on the **Questionnaire** tab, next click on the **Biographic Information** questionnaire. Click on the **Verification** tab. Click **'Add'** to enter identification document information. Review the Documents tab as needed to open the uploaded identification documents.

**Answer 'No'** to the question, *Do you want to enter an e-Verify Case Number?* Click 'Save and Continue'. Return to the Forms tab, view the I-9 form, Click 'Confirm' and 'Sign and Accept'.

#### > For the SF-61:

Click on the **Questionnaire** tab, next click on the **Position Information** questionnaire. Click on the **Entry on Duty** tab. **Answer 'Yes'** to the question, *Was the oath of office administered at the new hire's duty location*? Click 'Save and Continue'.

Return to the Forms tab, view the SF-61 form, Click 'Confirm' and 'Sign and Accept'.

#### **Review, Sign, and Accept Form:**

Click on the form name to open and review. Click to 'Confirm' and 'Sign and Accept'.